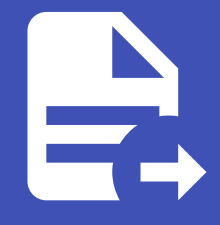

#### ABLESTACK Online Docs ABLESTACK-V4.0-4.0.15

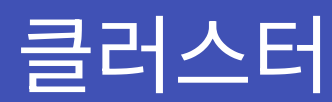

개요

클러스터는 여러 물리적 호스트를 그룹화하여 리소스를 관리하는 단위입니다. 클러스터는 동일한 가상화 기술을 사용하는 서버 들로 구성되며 가상 머신의 배치와 관리에 필요한 리소스를 제공합니다. 클러스터 내 호스트들은 리소스를 공유하고 고가용성을 통해 장애 발생 시 가상 머신을 다른 호스트에서 실행할 수 있습니다. 또한, 클러스터는 서버를 추가해 확장할 수 있어 클라우드 환경의 유연한 자원 관리가 가능합니다.

목록 조회

1. 클러스터 목록을 확인하는 화면입니다. 생성된 클러스터 목록을 확인하거나 클러스터 추가 버튼을 클릭하여 클러스터를 생 성할 수 있습니다.

| ABLESTACK      | 三 기본보           | 17              |         |              |           |       |        | - এও ∨ িি ট্  | \land admin cloud |
|----------------|-----------------|-----------------|---------|--------------|-----------|-------|--------|---------------|-------------------|
| 🕑 대시보드         |                 |                 |         |              |           |       |        |               |                   |
| △ 컴퓨트          | ☆ / 클러스터 ③      | C 업데이트 모두 공     | 에트릭     |              | 클러스터 추가 + | ♥ 검색  |        |               | Q                 |
| 톱 스토리지 ~       |                 |                 |         |              |           |       |        |               |                   |
| 여 네트워크         | 이동              | ⇔ 상태            | ≑ 할당 상태 | ♀ 클러스터 유형    | 하이퍼바이저    | ♀ 호스트 | Pod 이름 | Zone          | \$   ¥            |
| 전 이미지 🗸        | Cluster         | 🗄 🔎 Enabled     | Enabled | CloudManaged | KVM       | 3/3   | Pod    | ABLESTACK-PoC |                   |
| <u>발</u> 이벤트   | 전체 1 개 항목 중 1-1 | 표시 < 1 > 20/쪽 < |         |              |           |       |        |               |                   |
| [** 프로젝트       |                 |                 |         |              |           |       |        |               |                   |
| 81 역할          |                 |                 |         |              |           |       |        |               |                   |
| <i>F</i> o, 계정 |                 |                 |         |              |           |       |        |               |                   |
| 🖻 도메인          |                 |                 |         |              |           |       |        |               |                   |
| ☆ 인프라스트럭쳐 ^    |                 |                 |         |              |           |       |        |               |                   |
| 프로 요약          |                 |                 |         |              |           |       |        |               |                   |
| Zone           |                 |                 |         |              |           |       |        |               |                   |
| 88 Pod         |                 |                 |         |              |           |       |        |               |                   |
| 品 클러스터         |                 |                 |         |              |           |       |        |               |                   |
| 호스트            |                 |                 |         |              |           |       |        |               |                   |
| 특 기본 스토리지      |                 |                 |         |              |           |       |        |               |                   |
| 조 2차 스토리지      |                 |                 |         |              |           |       |        |               |                   |
| LA Object 스토리지 |                 |                 |         |              |           |       |        |               |                   |
|                |                 |                 |         |              |           |       |        |               |                   |
| ♀ 가상 라우터       |                 |                 |         |              |           |       |        |               |                   |
| < 4 H부 LB      |                 |                 |         |              |           |       |        |               | 101               |

## 클러스터 추가

1. 클러스터 추가 버튼 클릭 하여 클러스터 추가 팝업을 호출합니다.

|               |          | 편 기본 보기                  |         |              |                   |       |        | 생성 \vee 🛛 🗛   | 🔎 修 admin cloud |
|---------------|----------|--------------------------|---------|--------------|-------------------|-------|--------|---------------|-----------------|
| 🕑 대시보드        |          |                          |         |              |                   |       |        |               |                 |
| △ 컴퓨트 ✓       | 命 / 클러   | 스터 ③ C 업데이트 모두           | ♡ 예트릭   |              | 클러스터 추가 +         | ☑ 검색  |        |               | Q               |
| 톱 스토리지 🗸      |          |                          |         |              | 클러스터 추가           |       |        |               |                 |
| 여 네트워크 *      | 이름       | ☆ 상태                     |         | 💠 🧧 클러스터 유형  | 하이퍼바이저     하이퍼바이저 | ☆ 호스트 | Pod 이름 | ‡ Zone        | ÷               |
| ~ (미지 ~       | Cluster  | Enabled                  | Enabled | CloudManaged | KVM               | 3/3   | Pod    | ABLESTACK-PoC |                 |
| 말♪ 이벤트        | 전체 1 개 항 | 목중 1-1 표시 < 1 > 20 / 쪽 > |         |              |                   |       |        |               |                 |
| ["] 프로젝트      |          |                          |         |              |                   |       |        |               |                 |
| 81 역할         |          |                          |         |              |                   |       |        |               |                 |
| <i>I</i> A 개정 |          |                          |         |              |                   |       |        |               |                 |
| 면 도메인         |          |                          |         |              |                   |       |        |               |                 |
| ☆ 인프라스트럭쳐 ^   |          |                          |         |              |                   |       |        |               |                 |
| 百日 요약         |          |                          |         |              |                   |       |        |               |                 |
| Zone          |          |                          |         |              |                   |       |        |               |                 |
| BB Pod        |          |                          |         |              |                   |       |        |               |                 |
| 品 클러스터        |          |                          |         |              |                   |       |        |               |                 |
| 호스트           |          |                          |         |              |                   |       |        |               |                 |
| 티 기본 스토리지     |          |                          |         |              |                   |       |        |               |                 |
| 조 2차 스토리지     |          |                          |         |              |                   |       |        |               |                 |
| 品 Object 스토리지 |          |                          |         |              |                   |       |        |               |                 |
|               |          |                          |         |              |                   |       |        |               | _               |
| ♡ 가상 라우터      |          |                          |         |              |                   |       |        |               |                 |
| ∝¦ 내부 LB      |          |                          |         |              |                   |       |        |               | \$              |

#### 2. 클러스터 구성을 위한 항목을 입력합니다.

|               | 프 🛛 기본 보기                            |                      |           |       |          | 생성 🗸 🎼        | 🔎 📧 admin cloud |
|---------------|--------------------------------------|----------------------|-----------|-------|----------|---------------|-----------------|
| ⑦ 대시보드        |                                      |                      |           |       |          |               |                 |
| △ 컴퓨트 *       | ☆ / 클러스터 ③ C 업데이트 모두 ♡ 이트리           |                      | 클러스터 추가 + | ♥ 검색  |          |               | Q               |
| 봄 스토리지 ✓      |                                      |                      |           |       |          |               |                 |
| 여 네트워크 *      | 이름 🔶 상태 🗘 할당 상태                      | 클러스터 추가 💿            | ×         | ☆ 호스트 | 우 Pod 이름 | Zone          | \$ ¥            |
| 지 이미지 · ·     | Cluster Enabled Enabled              |                      |           | 3/3   | Pod      | ABLESTACK-PoC |                 |
|               |                                      | * Zone 이름            |           |       |          |               |                 |
| 11 이벤트        | 전체 1 개 항목 중 1-1 표시 < 🚺 > 20 / 쪽 \vee | ABLESTACK-PoC        | × _       |       |          |               |                 |
| [1] 프로젝트      |                                      | 하이퍼바이저               |           |       |          |               |                 |
| 요. 역할         |                                      | Hyperv               | V         |       |          |               |                 |
| দ্বি শাস্ত    |                                      | CPU 아키텍처             | _         |       |          |               |                 |
| 臣 도에인         |                                      | AMD 64 bits (x86_64) | V         |       |          |               |                 |
| 한 인프라스트럭쳐 ^   |                                      | Pod 이름               | _         |       |          |               |                 |
| <u> 1</u> 요약  |                                      | Pod                  | ×         |       |          |               |                 |
| 💮 Zone        |                                      | • 클러스터 이름            | _         |       |          |               |                 |
| EB Pod        |                                      | Cluster2             |           |       |          |               |                 |
| 品 클러스터        |                                      | 전용                   | _         |       |          |               |                 |
| E 호스트         |                                      |                      | _         |       |          |               |                 |
| 러 기본 스토리지     |                                      |                      |           |       |          |               |                 |
| IA 2차 스토리지    |                                      |                      | 취소 확인     |       |          |               |                 |
| 음 Object 스토리지 |                                      |                      |           |       |          |               |                 |
| 孑 시스템 VM      |                                      |                      |           |       |          |               |                 |
| ♀ 가상 라우터      |                                      |                      |           |       |          |               | G               |
| ∝ 내부 LB       |                                      |                      |           |       |          |               | Ę               |

- **Zone 이름:** Zone 이름을 선택합니다.
- 하이퍼바이저: 하이퍼바이저를 선택합니다.
- CPU 아키텍처: CPU 아키텍처를 선택합니다.
- **Pod 이름:** Pod 이름을 선택합니다.
- 클러스터 이름: 클러스터 이름을 입력합니다.
- 확인 버튼을 클릭하여 클러스터를 추가합니다.

#### 편집

1. 해당 Cluster 정보를 편집합니다.

|               | 토 기본보기                                  |                                                 | 생성 🗸 🕞 🎾 \land admin cloud |
|---------------|-----------------------------------------|-------------------------------------------------|----------------------------|
| 🕑 대시보드        |                                         |                                                 |                            |
| △ 컴퓨트         | ☆ / 클러스터 / Cluster ⑦                    |                                                 |                            |
| 특 스토리지 🗸      |                                         |                                                 | 편집                         |
| · 네트워크 ·      | 品 Cluster                               | 상세 리소스 설정 DRS 코멘트 이벤트                           | _                          |
| 친 이미지 🗸       |                                         | 이름                                              |                            |
|               |                                         | Cluster                                         |                            |
| [1] 프로젝트      | 상태<br>● Enabled                         | 0/0/[2]<br>97fc1820-894f-4ffd-bd20-3tc596995eef |                            |
| RL 역할         | 할당 상태<br>● Enabled                      | 활당 상태<br>Frahled                                |                            |
| ·众 계정         | 아이디                                     |                                                 |                            |
| 면 도메인         | 10 97fc1820-894f-4ffd-bd20-3fc596995eef | 물러스터 유명<br>CloudManaged                         |                            |
| 한 인프라스트럭쳐 ^   | CPU                                     | 관리 상태<br>Managed                                |                            |
| EE 요약         | · · · · · · · · · · · · · · · · · · ·   |                                                 |                            |
| Zone          | 메모리                                     | x86_64                                          |                            |
| EB Pod        | ♀ 750.44 GB 메모리<br>2.40% 85151          | 하이퍼바이저                                          |                            |
| 品, 클러스터       | 3,40% 월양팀                               | KVM                                             |                            |
| 호스트           | Pod Bi Pod                              | Pod 아름<br>Pod                                   |                            |
| 1본 스토리지       | Zone                                    | Zone                                            |                            |
| LA 2차 스토리지    | BLESTACK-PoC                            | ABLESTACK-PoC                                   |                            |
| 品 Object 스토리지 |                                         | DRS 물균형<br>8.32%                                |                            |
|               | 호스트 보기                                  | 전용                                              |                            |
| ♡ 가상 라우터      |                                         | 아니오 전문 크리스터                                     | ම                          |
| ≪ 내부 LB       |                                         |                                                 | (Q)                        |

• Cluster 편집 버튼을 클릭하여 Cluster 편집 화면을 호출합니다.

| ABLESTACK     | 🖅 🖻 기본 보기                                                  |                                      | 생성 🗸 💽 🏳 🐼 admin cloud |
|---------------|------------------------------------------------------------|--------------------------------------|------------------------|
| 🕐 대시보드        |                                                            |                                      |                        |
| △ 컴퓨트         | (요 / 플러스터 / Cluster ③ (C 업데이트)                             |                                      |                        |
| 됨 스토리지 🗸      |                                                            |                                      |                        |
| 여트워크          | 멾. Cluster                                                 | 상세 리소스 설정 DRS 코멘트 아멘트                |                        |
| 전 이미지 🗸 🗸     |                                                            | 018<br>Cluster                       |                        |
| 🔛 이벤트         | 상태                                                         |                                      |                        |
| [1] 프로젝트      | Enabled                                                    | 97fc1820-894f-4ffd-bd20-3fc596995eef |                        |
| <u>제:</u> 역할  | 할당상태<br>● Enabled                                          | 편집 ⑦                                 |                        |
| দি শাস্ত      | 0/0[[]                                                     | 클러스터()                               |                        |
| 图 도메인         | 97fc1820-894f-4ffd-bd20-3fc596995eef                       | the cluster name                     |                        |
| 命 인프라스트럭쳐 ^   | СРО                                                        | CPU 아키텍처①                            |                        |
| EE 요약         | <ul> <li>● 604.80 Ghz x86_64</li> <li>● 4.13% 整</li> </ul> | x86_64 ···                           |                        |
| Zone          | 메모리                                                        | 취소 확인                                |                        |
| BB Pod        | ♀ 750.44 GB 메모리                                            |                                      |                        |
| 品 클러스터        | Dad .                                                      | Ded AllE                             |                        |
| 토 호스트         | BE Pod                                                     | Pod Vie                              |                        |
| 티 기본 스토리지     | Zone                                                       | Zone                                 |                        |
| IA 2차 스토리지    | ABLESTACK-PoC                                              | ABLESTACK-POC                        |                        |
| 品 Object 스토리지 |                                                            | 8.32%                                |                        |
|               | 目 호스트 보기                                                   | 전용                                   |                        |
| ♀ 가상 라우터      |                                                            | 아니오                                  |                        |
| ∝ 내부 LB       |                                                            |                                      | ¢                      |

- 수정할 **항목** 을 입력합니다.
- 확인 버튼을 클릭하여 Cluster 업데이트합니다.

클러스터 비활성화

1. 해당 클러스터를 비활성화합니다.

| ABLESTACK     | ·드 기본보기                                                  |                                      | 생성 🗸 🕞 🎾 ሌ admin cloud |
|---------------|----------------------------------------------------------|--------------------------------------|------------------------|
| 🕑 대시보드        |                                                          |                                      |                        |
| △ 컴퓨트 🗸       | ☆ / 클러스터 / Cluster ⑦                                     |                                      |                        |
| 목     스토리지    |                                                          |                                      | 클러스터 비활성화              |
| 여 네트워크        | 品 Cluster                                                | 상세 리소스 설정 DRS 코멘트 이벤트<br>            |                        |
| 전 이미지 🗸       |                                                          | 이름                                   |                        |
| 한 이벤트         | 상태                                                       |                                      |                        |
| □ 프로젝트        | Enabled                                                  | 97fc1820-894f-4ffd-bd20-3fc596995eef |                        |
| <u>R:</u> 역할  | 할당 상태<br>● Enabled                                       | 함당 상태<br>Enabled                     |                        |
| A শাস্থ       | 04010                                                    |                                      |                        |
| 🗗 도메인         | 97fc1820-894f-4ffd-bd20-3fc596995eef                     | 표하스터 유명<br>CloudManaged              |                        |
| ☆ 인프라스트럭쳐 ^   | CPU<br>604.80 Ghz x86_64                                 | 관리 상태<br>Managed                     |                        |
| 匪 요약          | 4.13% 활당됨                                                | CPU 아키텍처                             |                        |
| Zone          | 메모리                                                      | x86_64                               |                        |
| BB Pod        | <ul> <li>♀ 750.44 GB 메모리</li> <li>■ 3.40% 할당됨</li> </ul> | 하이퍼바이저<br>KVM                        |                        |
| 品 클러스터        | Pod                                                      | Pod 01를                              |                        |
| 트 호스트         | BB Pod                                                   | Pod                                  |                        |
| 기본 스토리지       | Zone                                                     | Zone                                 |                        |
| 조 2차 스토리지     | ABLESTACK-PoC                                            | ABLESTACK-POC                        |                        |
| 品 Object 스토리지 |                                                          | DKS 室世명<br>8.32%                     |                        |
| 孑 시스템 VM      | 目 호스트 보기                                                 | 전용                                   |                        |
| ♀ 가상 라우터      |                                                          | 아니오                                  | E .                    |
| ∝ 내부 LB       |                                                          | 전봉 글러스터                              | Ø.                     |

• 클러스터 비활성화 버튼을 클릭하여 클러스터 비활성화 화면을 호출합니다.

| ABLESTACK                          | 토 기본보기                               |                                      | 생성 🗸 🔀 🎝 🙆 admin cloud |
|------------------------------------|--------------------------------------|--------------------------------------|------------------------|
| 🕑 대시보드                             |                                      |                                      |                        |
| △ 컴퓨트                              | (슈) / 클러스터 / Cluster ③ (C 업데이트)      |                                      |                        |
| 됨 스토리지 🗸                           |                                      |                                      |                        |
| <ul><li>현 네트워크</li><li>*</li></ul> | 문고 Cluster                           | 상세 리소스 실정 DRS 코멘트 이벤트<br>            |                        |
| 전 이미지 · ·                          |                                      | 이름<br>Cluster                        |                        |
| 11 이벤트                             | 상태                                   | olori                                |                        |
| [1] 프로젝트                           | Enabled                              | 97fc1820-894f-4ffd-bd20-3fc596995eef |                        |
| R1 역할                              | 할당 상태<br>● Enabled                   | <b>효당 상태</b>                         |                        |
| দি শাস্ত                           | otoici                               | 클러스터 비활성화 ⑦                          |                        |
| 면 도메인                              | 97fc1820-894f-4ffd-bd20-3fc596995eef |                                      |                        |
| 命 인프라스트럭쳐 ^                        | СРИ                                  | 현재 클러스터를 비활성화 하시겠습니까?                |                        |
| <b>田</b> 요약                        | 604.80 Ghz x86_64                    | 취소 확인                                |                        |
| Diane Zone                         | 메모리                                  |                                      |                        |
| BB Pod                             | ♀ 750.44 GB 메모리<br>3.40% 환문된         |                                      |                        |
| 品 클러스터                             | Pod                                  | Pod 015                              |                        |
| 目 호스트                              | 88 Pod                               | Pod                                  |                        |
| 目 기본 스토리지                          | Zone                                 | Zone                                 |                        |
| 🖾 2차 스토리지                          | ABLESTACK-PoC                        |                                      |                        |
| L음 Object 스토리지                     |                                      | 8.32%                                |                        |
|                                    | 님 호스트보기                              | 전용                                   |                        |
| ♀ 가상 라우터                           |                                      | 지유 글리스터                              | 6                      |
| ∝ 내부LB                             |                                      |                                      |                        |

• 확인 버튼을 클릭하여 클러스터 비활성화합니다.

## 클러스터 활성화

1. 해당 클러스터를 활성화합니다.

| ABLESTACK     | . 	 □ 기본 보기                          |                                                | 생성 🗸 🖉 🎝 admin cloud |
|---------------|--------------------------------------|------------------------------------------------|----------------------|
| 🕑 대시보드        |                                      |                                                |                      |
| △ 컴퓨트 ~       | 슈 / 클러스터 / Cluster ③ C 업데이트          |                                                |                      |
| 는 스토리지 ~      |                                      |                                                | 클러스터 활성화             |
| 🔅 네트워크 🖌 🖌    | 댪. Cluster                           | 상세 리소스 실정 DRS 코멘트 이벤트<br>                      |                      |
| NIDA ~        |                                      | 이름                                             |                      |
| III 이벤트       | 상태                                   | Cluster                                        |                      |
| [*] 프로젝트      | Disabled                             | 0}0 C <br>97fc1820-894f-4ffd-bd20-3fc596995eef |                      |
| R1 역할         | 할당 상태<br>● Disabled                  | 월당 상태<br>Disabled                              |                      |
| A 계정          | 010151                               |                                                |                      |
| • 도메인         | 97fc1820-894f-4ffd-bd20-3fc596995eef | 클러스터 유행<br>CloudManaged                        |                      |
| ☆ 인프라스트럭쳐 ^   | CPU                                  | 관리 상태<br>Managed                               |                      |
| EE 요약         | <ul> <li>4.13% 할당됨</li> </ul>        | CPU 아키텍처                                       |                      |
| Zone          | 메모리                                  | x86_64                                         |                      |
| BB Pod        | ♀ 750.44 GB 메모리<br>3.40% 할당된         | 하이퍼바이저                                         |                      |
| 品 클러스터        | Pad                                  |                                                |                      |
| 호스트           | B Pod                                | Pod Vier                                       |                      |
| 티 기본 스토리지     | Zone                                 | Zone                                           |                      |
| 조 2차 스토리지     | ABLESTACK-PoC                        | ABLESTACK-PoC                                  |                      |
| 品 Object 스토리지 |                                      | DRS 불균형<br>8.32%                               |                      |
|               | 티 호스트 보기                             | 전용                                             |                      |
| ♀ 가상 라우터      |                                      | 아니오                                            | æ.                   |
| ∝ 내부 LB       |                                      | 전봉 글러스터                                        | Ø.                   |

• 클러스터 활성화 버튼을 클릭하여 클러스터 활성화 화면을 호출합니다.

| ABLESTACK        | 프 기본보기                               | 🚽 🗸 🖓 🚱 🖉 💩 admin cloud              |
|------------------|--------------------------------------|--------------------------------------|
| 🕑 대시보드           |                                      |                                      |
| △ 컴퓨트            | ☆ / 클러스터 / Cluster ③ C 업데이트          |                                      |
| E 스토리지 🗸         |                                      |                                      |
| 🔅 네트워크 🗸 🗸       | 器 Cluster                            | 성제 리소스 설정 DRS 코멘트 이벤트<br>            |
|                  |                                      | 이름<br>Chatar                         |
| 11 이벤트           | 상태                                   |                                      |
| []] 프로젝트         | Disabled                             | 991c1820-8941-4ffd-bd20-3fc596995eef |
| R: 역할            | 활당 상태<br>● Disabled                  | 철당 상태                                |
| <i>ম</i> ম সাম্ব | 아이디 클러스                              | 터 활성화 🕥 🛛 🕹 👋                        |
| 臣 도메인            | 97fc1820-894f-4ffd-bd20-3fc596995eef |                                      |
| 순 인프라스트럭쳐 *      | CPU 현재                               | 클러스타를 사용 하시겠습니까?                     |
| <b>百</b> 요약      | (1) 604.80 Ghz x86_64<br>4.13% 2:    | 취소 확인                                |
| Zone             | 메모리                                  |                                      |
| BB Pod           | ♀ 750.44 GB 메모리<br>2.40% 85151       | 하이퍼바이저<br>                           |
| 眾 클러스터           | Bod                                  | RVM                                  |
| E 호스트            | 部 Pod                                | Pod Pod                              |
| E 기본 스토리지        | Zone                                 | Zone                                 |
| 조 2차 스토리지        | ABLESTACK-PoC                        | ABLESTALK-POL                        |
| 음 Object 스토리지    |                                      | 8.32%                                |
|                  | 目 호스트 보기                             | 진용                                   |
| ♀ 가상 라우터         |                                      |                                      |
| ∝ 내부 LB          |                                      |                                      |

• 확인 버튼을 클릭하여 클러스터 활성화합니다.

## 클러스터 관리 해제

1. 해당 클러스터를 관리 해제합니다.

| ABLESTACK      | 드 🖻 기본보기                                               |                                                 | 생성 🗸 🕞 🏳 🕓 admin cloud |
|----------------|--------------------------------------------------------|-------------------------------------------------|------------------------|
| 🙆 대시보드         |                                                        |                                                 |                        |
| △ 컴퓨트          | (슈 / 클러스터 / Cluster ③ (C 업데이트)                         |                                                 |                        |
| Ē 스토리지 🗸       |                                                        |                                                 | 클러스터 관리 해제             |
| 여 네트워크         | 品 Cluster                                              | 상세 리소스 설정 DRS 코멘트 이벤트                           |                        |
| ~ ~            |                                                        | 이름<br>Cluster                                   |                        |
| 11 이벤트         | 상태                                                     |                                                 |                        |
| [" 프로젝트        | Enabled                                                | 97fc1820-894f-4ffd-bd20-3fc596995eef            |                        |
| <u>R:</u> 역할   | 할당 상태<br>● Enabled                                     | <u>할</u> 당 상태                                   |                        |
| <i>ি</i> A শাব | 0101                                                   | Enabled                                         |                        |
| 🔁 도메인          | (III) 97fc1820-894f-4ffd-bd20-3fc596995eef             | 물리그의 유명<br>CloudManaged                         |                        |
| ① 인프라스트럭쳐 ^    | CPU<br><pre>@ 604.80 Ghz x86_64</pre>                  | 관리 상태<br>Managed                                |                        |
| 酉 요약           | <ul> <li>4.13% 활당됨</li> </ul>                          | CPU 아키텍처                                        |                        |
| Zone           |                                                        | x86_64                                          |                        |
| BB Pod         | <ul> <li>✓ 750.44 GB 베모리</li> <li>3.40% 활당됨</li> </ul> | 8이퍼바이저<br>KVM                                   |                        |
| 몳 클러스터         | Pod                                                    | Pod 이름                                          |                        |
| 로 호스트          | 器 Pod                                                  | Pod                                             |                        |
| 는 기본 스토리지      | Zone                                                   | Zone<br>ABLESTACK-PoC                           |                        |
| 조 2차 스토리지      | ABLESTACK-PoC                                          | DRS 불균형                                         |                        |
| 品 Object 스토리지  |                                                        | 8.32%                                           |                        |
|                | 日 호스트 보기                                               | 전용 아니오                                          |                        |
| 😵 가상 라우터       |                                                        | 지 문 물러 스터 전 문 문 문 문 문 문 문 문 문 문 문 문 문 문 문 문 문 문 | œ                      |
| <\$ 내부 LB      |                                                        |                                                 |                        |

• 클러스터 관리 해제 버튼을 클릭하여 클러스터 관리 해제 화면을 호출합니다.

| ABLESTACK                                   | ·프 🖻 기본보기                            |                                      | 생생 🗸 🕞 🏳 心 admin cloud |
|---------------------------------------------|--------------------------------------|--------------------------------------|------------------------|
| 🕑 대시보드                                      |                                      |                                      |                        |
| △ 컴퓨트 🗸                                     | 슈 / 클러스터 / Cluster ③ C 업데이트          |                                      |                        |
| 🗄 스토리지 🗸                                    |                                      |                                      |                        |
| 🔅 네트워크 🗸 🖌                                  | 品 Cluster                            | 상세 리소스 실정 DRS 코멘트 이벤트                |                        |
| 전 이미지 · · · · · · · · · · · · · · · · · · · |                                      | 이름                                   |                        |
| ET 이벤트                                      | 상태                                   |                                      |                        |
| [] 프로젝트                                     | Enabled                              | 97fc1820-894f-4ffd-bd20-3fc596995eef |                        |
| 요. 역할                                       | 활당 상태<br>● Enabled                   | 11년 상태                               |                        |
| দি শান্ত                                    | evoici                               | 러스터 관리 해제 ③                          |                        |
| @ 도메인                                       | 97fc1820-894f-4ffd-bd20-3fc596995eef |                                      |                        |
| 순 인프라스트럭쳐 ^                                 | СРИ                                  | 클러스터를 비관리 대상으로 하시겠습니까?               |                        |
| 臣王 요약                                       | ● 604.80 Ghz x86_64 4.13% 警          | 취소 확인                                |                        |
| Zone                                        | 메오리                                  |                                      |                        |
| BB Pod                                      | ♀ 750.44 GB 메모리<br>3.40% 90년         | গণ্লশণ্য                             |                        |
| 品 클러스터                                      | Pod                                  | N/M                                  |                        |
| <b>코</b> 스트                                 | 28 Pod                               | Pod                                  |                        |
| 티 기본 스토리지                                   | Zone                                 | Zone                                 |                        |
| 조 2차 스토리지                                   | ABLESTACK-PoC                        | ABLESTACK-POC                        |                        |
| 品 Object 스토리지                               |                                      | DK5 言近悠<br>8.32%                     |                        |
|                                             | 目 호스트 보기                             | 전용                                   |                        |
| 🎸 가상 라우터                                    |                                      |                                      | 6                      |
| ∝ 내부 LB                                     |                                      |                                      | 6                      |

• 확인 버튼을 클릭하여 클러스터 관리해제합니다.

클러스터 관리

1. 해당 클러스터를 관리합니다.

|               | <⊟ 기본보기                              |                                             | 생생 🗸 👍 🎾 ሌ admin cloud |
|---------------|--------------------------------------|---------------------------------------------|------------------------|
| 🕐 대시보드        |                                      |                                             |                        |
| △ 컴퓨트 🗸       | 슈 / 클러스터 / Cluster ③ C 업데이트          |                                             |                        |
| 는 스토리지 ~      |                                      |                                             | 클러스터 관리                |
| হি আছম্বর 🗸 🗸 | 品 Cluster                            | 상세 리소스 실정 DRS 코멘트 이벤트<br>                   |                        |
| 전 이미지 ·       |                                      | 이름                                          |                        |
| 11 이벤트        | 상태                                   | Cluster                                     |                        |
| [" 프로젝트       | Unmanaged                            | 아이디<br>97fc1820-894f-4ffd-bd20-3fc596995eef |                        |
| Ri 역할         | 활당 상태<br>● Enabled                   | 활당 상태<br>Enabled                            |                        |
| <i>/</i> 오 계정 | 아이디                                  | 클러스터 오혀                                     |                        |
| 电 도메인         | 97fc1820-894f-4ffd-bd20-3fc596995eef | CloudManaged                                |                        |
| ① 인프라스트럭쳐 ^   | CPU<br>(1) 604.80 Ghz x86_64         | 관리 상태<br>Unmanaged                          |                        |
| EE 요약         | <ul> <li>4.13% 할당됨</li> </ul>        | CPU 아키텍처                                    |                        |
| Zone          | 메모리                                  | x86_64                                      |                        |
| EB Pod        | ♀ 750.44 GB 메모리<br>3.40% 할당된         | 하이퍼바이저                                      |                        |
| 品 클러스터        | Port                                 | Pod 01=                                     |                        |
| <u> 호스트</u>   | 8 Pod                                | Pod                                         |                        |
| 티 기본 스토리지     | Zone                                 | Zone                                        |                        |
| ₩ 2차 스토리지     | ABLESTACK-PoC                        | ABLESIACK-POC                               |                        |
| 品 Object 스토리지 |                                      | DRS 물균형<br>8.32%                            |                        |
|               | 日 호스트 보기                             | 전용                                          |                        |
| 😵 가상 라우터      |                                      | 아니오                                         | (B)                    |
| <\$ 내부 LB     |                                      | 전용 클러스터                                     | (Ø)                    |

• 클러스터 관리 버튼을 클릭하여 클러스터 관리 화면을 호출합니다.

|                  | 프 기본보기                               |                                      | 생생 🗸 👍 🎾 ሌ admin cloud |
|------------------|--------------------------------------|--------------------------------------|------------------------|
| 🕑 대시보드           |                                      |                                      |                        |
| △ 컴퓨트            | (슈) / 클러스터 / Cluster ③ C 업데이트        |                                      |                        |
| 됨 스토리지 🗸         |                                      |                                      |                        |
| লি আইম্বর *      | Cluster                              | 상체 리소스 설정 DRS 코멘트 이벤트                |                        |
| 전 이미지 · ·        |                                      | 이름<br>Cluster                        |                        |
| 11 이벤트           | 상태                                   |                                      |                        |
| [** 프로젝트         | Unmanaged                            | 97fc1820-894f-4ffd-bd20-3fc596995eef |                        |
| <u>제</u> 역할      | 활당 상태<br>● Enabled                   | 할당 상태                                |                        |
| <i>হ</i> ি শাস্ত | 아이디 클러                               | 스터 관리 ⑦                              |                        |
| 면 도메인            | 97fc1820-894f-4ffd-bd20-3fc596995eef |                                      |                        |
| 순 인프라스트럭쳐 ^      | СРО                                  | 러스터를 관리 대상으로 하시겠습니까?                 |                        |
| 王<br>王<br>요약     | 604.80 Ghz x86_64     4.13% 말        | 취소 확인                                |                        |
| Zone             | 메모리                                  |                                      |                        |
| 88 Pod           | ♀ 750.44 GB 메모리                      |                                      |                        |
| 品 클러스터           | · 3.40% 발생활                          | KVM                                  |                        |
| 표 호스트            | Pod<br>88 Pod                        | Pod 이름<br>Pod                        |                        |
| 기본 스토리지          | Zone                                 | Zone                                 |                        |
| 조 2차 스토리지        | ABLESTACK-PoC                        | ABLESTACK-PoC                        |                        |
| L음 Object 스토리지   |                                      | DRS 音武智<br>8.32%                     |                        |
|                  | 目 호스트 보기                             | 전용                                   |                        |
| 🂱 가상 라우터         |                                      | 아니오                                  |                        |
| ợổ 내부LB          |                                      | 전동플러스터                               |                        |

• 확인 버튼을 클릭하여 클러스터 관리합니다.

# 원격 관리 비활성화

1. 해당 Cluster 원격 관리 비활성화합니다.

|               | 프 기본보기                               |                                      | 생성 🗸 🕞 🎝 🕹 admin cloud |
|---------------|--------------------------------------|--------------------------------------|------------------------|
| (2) 대시보드      |                                      |                                      |                        |
| △ 컴퓨트         | (쇼) / 플러스터 / Cluster () C 캡테이트       |                                      |                        |
| 는 스토리지        |                                      |                                      | 원격 관리 비활성화             |
| 여 네트워크        | 器 Cluster                            | 상세 리소스 설정 DRS 코멘트 이벤트<br>            |                        |
| 전 이미지 🗸       |                                      | 이름                                   |                        |
| 🔛 이벤트         | 상태                                   |                                      |                        |
| [*] 프로젝트      | Enabled                              | 97fc1820-894f-4ffd-bd20-3fc596995eef |                        |
| RL 역할         | 할당 상태<br>● Enabled                   | <u> 회당 상태</u>                        |                        |
| A পাষ         | 0101                                 | Enabled                              |                        |
| 🖻 도메인         | 97fc1820-894f-4ffd-bd20-3fc596995eef | 클러스터 유형<br>CloudManaged              |                        |
| 한 인프라스트럭쳐 ^   | CPU                                  | 관리상태                                 |                        |
| 臣 요약          | ④ 604.80 Ghz x86_64 4.13% 혈당됨        | Managed                              |                        |
| Zone          | 메모리                                  | x86_64                               |                        |
| 88 Pod        | ♀ 750.44 GB 메모리                      | 840IIII101A                          |                        |
| 品 클러스터        | 3.40% 발생님                            | RVM                                  |                        |
| 호스트           | Pod 88 Pod                           | Pod 이름<br>Pod                        |                        |
| 팀 기본 스토리지     | Zone                                 | Zone                                 |                        |
| ▲ 2차 스토리지     | ABLESTACK-PoC                        | ABLESTACK-PoC                        |                        |
| 음 Object 스토리지 |                                      | DRS 물균형<br>8.32%                     |                        |
|               | 日 호스트 보기                             | 전용                                   |                        |
| 》 가상 라우터      |                                      | 아니오                                  |                        |
| ∝ 내부 LB       |                                      | 전용 물리스터                              | ø.                     |

• 원격 관리 비활성화 버튼을 클릭하여 원격 관리 비활성화 화면을 호출합니다.

| ABLESTACK                                   | · · · · · · · · · · · · · · · · · · ·      |                                                       | 생생 🗸 🕞 🖓 🐼 admin cloud |
|---------------------------------------------|--------------------------------------------|-------------------------------------------------------|------------------------|
| 🕑 대시보드                                      |                                            |                                                       |                        |
| △ 컴퓨트 🗸                                     | ☆ / 클러스터 / Cluster ⊙ C 업데이트                |                                                       | 200000                 |
| E 스토리지                                      |                                            |                                                       |                        |
| 여 네트워크                                      | 뮲 Cluster                                  | 상세 리소스 설정 DRS 코멘트 아벤트                                 |                        |
| 전 이미지 · · · · · · · · · · · · · · · · · · · |                                            | 018                                                   |                        |
| 11 이벤트                                      | 상태                                         |                                                       |                        |
| [1] 프로젝트                                    | Enabled                                    | 97fc1820-894f-4ffd-bd20-3fc596995eef                  |                        |
| <u>R1</u> 역할                                | 할당 상태<br>● Enabled                         | <b>힘</b> 돠 상태                                         |                        |
| <i>ি</i> মু গান্ত                           | OFOIEI                                     | 원격 관리 비활성화 🕜                                          |                        |
| 臣 도메인                                       | IIII) 97fc1820-894f-4ffd-bd20-3fc596995eef |                                                       |                        |
| ① 인프라스트럭쳐 ^                                 | СРИ                                        | 원격 관리 비활성화                                            |                        |
| 匪 요약                                        | 604.80 Ghz x86_64                          |                                                       |                        |
| Zone                                        | 15010                                      |                                                       |                        |
| BB Pod                                      | ♀                                          | sioiminioixi                                          |                        |
| 品, 클러스터                                     | - 3.40% 활당!                                | 8 KVM                                                 |                        |
|                                             | Pod 98 Pod                                 | Pod 이름<br>Pod                                         |                        |
|                                             | 7000                                       | Zone                                                  |                        |
| - 2차 스토리지                                   | ABLESTACK-PoC                              | ABLESTACK-PoC                                         |                        |
| 品 Object 스토리지                               |                                            | DRS 불균형<br>8.32%                                      |                        |
| ☞ 시스템 VM                                    | 目 호스트 보기                                   | 전용                                                    |                        |
| ♥ 가상 라우터                                    |                                            | 아니오                                                   |                        |
| ° 내부LB                                      |                                            | 전용 물러스터 전용 물러스터 전 전 전 전 전 전 전 전 전 전 전 전 전 전 전 전 전 전 전 |                        |
|                                             |                                            |                                                       |                        |

• 확인 버튼을 클릭하여 원격 관리 비활성화합니다.

# 원격 관리 활성화

1. 해당 Cluster 원격 관리 활성화합니다.

| ○       ЧИШ         ○       НИЕ       ○       ○       ○       ○       ○       ○       ○       ○       ○       ○       ○       ○       ○       ○       ○       ○       ○       ○       ○       ○       ○       ○       ○       ○       ○       ○       ○       ○       ○       ○       ○       ○       ○       ○       ○       ○       ○       ○       ○       ○       ○       ○       ○       ○       ○       ○       ○       ○       ○       ○       ○       ○       ○       ○       ○       ○       ○       ○       ○       ○       ○       ○       ○       ○       ○       ○       ○       ○       ○       ○       ○       ○       ○       ○       ○       ○       ○       ○       ○       ○       ○       ○       ○       ○       ○       ○       ○       ○       ○       ○       ○       ○       ○       ○       ○       ○       ○       ○       ○       ○       ○       ○       ○       ○       ○       ○       ○       ○       ○       ○       ○       ○       ○       ○<                                                                                                    | ABLESTACK        | ·프 · 기본 보기                                 |                                      | 생성 🗸 🕞 🏳 🕰 admin cloud |
|----------------------------------------------------------------------------------------------------|------------------|--------------------------------------------|--------------------------------------|------------------------|
| • • • • • • • • • • • • • • • • • • •                                                                                                    | 🌮 대시보드           |                                            |                                      |                        |
| Image: Auguan auguan auguan                     | △ 컴퓨트            | ☆ / 클러스터 / Cluster ⑦                       |                                      |                        |
| • Rafing          • Rafing                                                                                                    | 됨 스토리지 🗸         |                                            |                                      | 원격 관리 활성화              |
| I Imp   I Imp   I <th>奈 네트워크 🗸 🗸</th> <th>品 Cluster</th> <th>상세 리소스 설정 DRS 코멘트 이벤트<br/></th> <th></th>                                                                                                    | 奈 네트워크 🗸 🗸       | 品 Cluster                                  | 상세 리소스 설정 DRS 코멘트 이벤트<br>            |                        |
| Image: Image:                     | 전 이미지 🗸          |                                            | 이름                                   |                        |
| Image: Image:       | 19 이벤트           | 상태                                         |                                      |                        |
| Image: Image: Image | [ 프로젝트           | Enabled                                    | 97fc1820-894f-4ffd-bd20-3fc596995eef |                        |
| No       No       No <td< th=""><th><u>제</u> 역할</th><th>할당 상태<br/>● Enabled</th><th>활당 상태<br/></th><th></th></td<>                                                                                                    | <u>제</u> 역할      | 할당 상태<br>● Enabled                         | 활당 상태<br>                            |                        |
| 교 한 값 100       제 100 7 (1320-894/-4ftd-bd20-316599999eft       대 100 7 (1320-894/-4ftd-bd20-316599999eft       대 100 7 (1320-894/-4ftd-bd20-316599999eft       대 100 7 (1320-894/-4ftd-bd20-31659999eft       대 100 7 (1320-894/-4ftd-bd20-31659999eft       대 100 7 (1320-894/-4ftd-bd20-31659999eft       대 100 7 (1320-894/-4ftd-bd20-31659999eft       대 100 7 (1320-894/-4ftd-bd20-31659999eft       대 100 7 (1320-894/-4ftd-bd20-3165999eft       대 100 7 (1320-894/-4ftd-bd20-3165999eft       대 100 7 (1320-894/-4ftd-bd20-316599eft       대 100 7 (1320-894/-4ftd-bd20-316599eft       대 100 7 (1320-894/-4ftd-bd20-31659eft       대 100 7 (1320-894/-4ftd-bd20-31659eft       대 100 7 (1320-894/-4ftd-bd20-31659eft       대 100 7 (1320-894/-4ftd-bd20-31659eft       대 100 7 (1320-894/-4ftd-bd20-31659eft       대 100 7 (1320-894/-4ftd-bd20-31659eft       대 100 7 (1320-894/-4ftd-bd20-31659eft       대 100 7 (1320-894/-4ftd-bd20-31659eft       대 100 7 (1320-894/-4ftd-bd20-31659eft       대 100 7 (1320-894/-4ftd-bd20-31659eft       대 100 7 (1320-894/-4ftd-bd20-31659eft       대 100 7 (1320-894/-4ftd-bd20-31659eft       대 100 7 (1320-894/-4ftd-bd20-31659eft       대 100 7 (1320-894/-4ftd-bd20-31659eft       H 100 7 (1320-894/-4ftd-bd20-31659eft       H 100 7 (1320-894/-4ftd-bd20-31659eft       H 100 7 (1320-894/-4ftd-bd20-31659eft       H 100 7 (1320-894/-4ftd-bd20-31659eft       H 100 7 (1320-894/-4ftd-bd20-31659eft       H 100 7 (1320-894/-4ftd-bd20-31659eft       H 100 7 (1320-894/-4ftd-bd20-31659eft       H 100 7 (1320-894/-4ftd-bd20-31659eft       H 100 7 (1320-894/-4ftd-bd20-31659eft       H 100 7 (1320-894/-4ftd-bd20-31659eft       H 100 7 (1320-894/-4ftd-bd20-31659eft                                                                                                    | <i>ম</i> ু শাস্ত | 0101                                       |                                      |                        |
| 요 한 한 다 나 나 나 나 나 나 나 나 나 나 나 나 나 나 나 나 나                                                                                                    | <b>면</b> 도메인     | (III) 97fc1820-894f-4ffd-bd20-3fc596995eef | 물이그의 유형<br>CloudManaged              |                        |
| P 24        60.40 0fz vote 0fd       vote 0fd                          | ☆ 인프라스트럭쳐 ^      | CPU                                        | 관리 상태<br>Managard                    |                        |
| 한 Zone         비오리         비오리                                                                                                    | EE 요약            | · 604.80 GD2 X86_64<br>- 4.13% 혈당팀         | CPU 07155                            |                        |
| 응 Pod <ul> <li>7 70.44 GB 엔ՋϤ</li> <li>3.404 업명</li> <li>3.404 업명</li> <li>3.404 업명</li> <li>3.404 업명</li> <li>3.404 업명</li> <li>3.404 업명</li> <li>3.404 업명</li> <li>3.404 업명</li> <li>3.404 업명</li> <li>3.404 업명</li> <li>3.404 업명</li> <li>3.404 업명</li> <li>3.404 업명</li> <li>3.404 업명</li> <li>3.404 업명</li> <li>4.004 CH</li> <li>6.004 CH</li> <li>6.004 CH</li></ul>                                                                                                    | Zone             | 예모리                                        | x86_64                               |                        |
| 표 관리         Pod         Temperature         Temperature         Tempera                                                                                                    | 88 Pod           | ♀ 750.44 GB 메모리<br>3.40% 할당됨               | 하이퍼바이저<br>KVM                        |                        |
| 탄 호스트         B Pod         Pod           전 기본 스트리지         Zone         Zone         ALESTACK-PoC           전 2차 스트리지         © ADLESTACK-PoC         B SE 당실           쇼 Object 스트리지         I S 스트트되지         B SAULESTACK-PoC           양 시스템 VA         I S 스트트보지         B SAULESTACK-PoC           가 상 라우디         I S 스트트보지         I S 프로너트           양 기상 라우디         I S 스트트보지         I S 프리스트                                                                                                    | 몳 클러스터           | Pod                                        | Pod 01E                              |                        |
| 한 가상 라우다     Zone     Zone       A DIESTACK-POC     ABLESTACK-POC       A DIESTACK-POC     ABLESTACK-POC       A DIESTACK-POC     BR B 2 4 4 4 4 4 4 4 4 4 4 4 4 4 4 4 4 4 4                                                                                                    | 트 호스트            | 88 Pod                                     | Pod                                  |                        |
| 값         2Å ABLESTACK-PoC         Raticulation of the content of the content of the                                | 티 기본 스토리지        | Zone                                       | Zone                                 |                        |
| ▲ Object 스트리지         632%           ダ 시스템 VM         ■ 호스트 보기           전 가상 라우터         전통 클리스터                                                                                                    | 조 2차 스토리지        | ABLESTACK-PoC                              |                                      |                        |
| · · · · · · · · · · · · · · · · · · ·                                                                                                    | 品 Object 스토리지    |                                            | 8.32%                                |                        |
| ♥         가상 라우터         전용 클러스터                                                                                                    | ☞ 시스템 VM         | 目 호스트 보기                                   | 전용                                   | _                      |
|                                                                                                    | ♀ 가상 라우터         |                                            | 이나고.<br>정요 프레스터                      |                        |
| v <sub>b</sub> si∓ LD                                                                                                    | ∝° 내부 LB         |                                            |                                      | ®                      |

• 원격 관리 활성화 버튼을 클릭하여 원격 관리 활성화 화면을 호출합니다.

| ABLESTACK                                   | ·프 미 기본 보기                           |                                      | 생성 🗸 🚱 🗘 admin cloud |
|---------------------------------------------|--------------------------------------|--------------------------------------|----------------------|
| 🕑 대시보드                                      |                                      |                                      |                      |
| △ 컴퓨트 🗸                                     | ☆ / 클러스터 / Cluster ③ C 업데이트          |                                      |                      |
| E 스토리지                                      |                                      |                                      |                      |
| হি থাটমিট 🗙 🗸                               | 品 Cluster                            | 상세 리소스 설정 DRS 코멘트 이벤트                |                      |
| 전 이미지 · · · · · · · · · · · · · · · · · · · |                                      | 이름<br>Cluster                        |                      |
| 11 이벤트                                      | 상태                                   | alatt                                |                      |
| ["프로젝트                                      | Enabled                              | 97fc1820-894f-4ffd-bd20-3fc596995eef |                      |
| R1 역할                                       | 할당 상태<br>● Enabled                   | 한당 상태                                |                      |
| <i>ি</i> মু গান্ত                           | OFOIL                                | 원격 관리 활성화 💿 🛛 🕹                      |                      |
| 도에인                                         | 97fc1820-894f-4ffd-bd20-3fc596995eef |                                      |                      |
| 순 인프라스트럭쳐 ^                                 | СРИ                                  | 원격 관리 활성화                            |                      |
| DE 요약                                       | 604.80 Ghz x86_64                    |                                      |                      |
| Dia Zone                                    | 미모리                                  | 11.00                                |                      |
| BB Pod                                      | ♀ 750.44 GB 메모리                      | stolation                            |                      |
| 品 클러스터                                      | 3.40% #*                             |                                      |                      |
| <b>코스트</b>                                  | 88 Pod                               | Pod Vie<br>Pod                       |                      |
| 티 기본 스토리지                                   | Zone                                 | Zone                                 |                      |
| 조 2차 스토리지                                   | BABLESTACK-PoC                       | ABLESTACK-PoC                        |                      |
| 品 Object 스토리지                               |                                      | DHS 음관명<br>8.32%                     |                      |
| ☞ 시스템 VM                                    | 目 호스트 보기                             | 진용                                   |                      |
| ♀ 가상 라우터                                    |                                      |                                      |                      |
| <₀ 내부 LB                                    |                                      |                                      |                      |

• 확인 버튼을 클릭하여 원격 관리 활성화합니다.

# 롤링 유지 관리 시작

1. 해당 클러스터에 호스트에 대하여 롤링 유지 관리하는 기능입니다.

| ABLESTACK        | . 	 □ 기본보기                           |                                      | 생성 🗸 🕞 🗘 🐼 admin cloud |
|------------------|--------------------------------------|--------------------------------------|------------------------|
| 🕗 대시보드           |                                      |                                      |                        |
| △ 컴퓨트            | ☆ / 클러스터 / Cluster ⑦ (C 업데이트)        |                                      |                        |
| 팀 스토리지 🗸         |                                      |                                      | 롤링 유지 관리 시작            |
| 여 네트워크 *         | 묽. Cluster                           | 상세 리소스 실정 DRS 코멘트 이벤트<br>            |                        |
| 전 이미지 🗸          |                                      | 이름                                   |                        |
| 19 이벤트           | 상태                                   |                                      |                        |
| 비 프로젝트           | Enabled                              | 97fc1820-894f-4ffd-bd20-3fc596995eef |                        |
| R: 역할            | 할당 상태<br>● Enabled                   | <b>합</b> 당 상태                        |                        |
| <i>ম</i> ু গান্ত | 01010                                |                                      |                        |
| <b>단</b> 도메인     | 97fc1820-894f-4ffd-bd20-3fc596995eef | 물러스터 유형<br>CloudManaged              |                        |
| ① 인프라스트럭쳐 ^      | CPU                                  | 관리 상태<br>Managed                     |                        |
| EE 요약            | 4.13% 할당됨                            | CPU 아키택치                             |                        |
| Zone             | 메모리                                  | x86_64                               |                        |
| 88 Pod           | ♀ 750.44 GB 메모리<br>3.40% 할당됨         | 하이퍼바이저<br>KVM                        |                        |
| 몷, 클러스터          | Pod                                  | Port 01=                             |                        |
| 호스트              | 88 Pod                               | Pod                                  |                        |
| 리 기본 스토리지        | Zone                                 | Zone                                 |                        |
| ▲ 2차 스토리지        | ABLESTACK-PoC                        | ABLESTACK-POC                        |                        |
| 品 Object 스토리지    |                                      | DRS 물균명<br>8.32%                     |                        |
|                  | 호스트 보기                               | 전용                                   |                        |
| ♀ 가상 라우터         |                                      | 아니오                                  |                        |
| ∝₀ 내부 LB         |                                      | 신경 철리스터                              | ®                      |

• 롤링 유지 관리 시작 버튼을 클릭하여 롤링 유지 관리 시작 화면을 호출합니다.

| ABLESTACK        | 프 기본보기                               |                                                                               | 생성 🗸 💽 🖓 🐼 admin cloud                                                                                          |
|------------------|--------------------------------------|-------------------------------------------------------------------------------|----------------------------------------------------------------------------------------------------|
| 🕑 대시보드           |                                      |                                                                               |                                                                                                    |
| △ 컴퓨트            | ☆ / 클러스터 / Cluster ⊙ C 업데이트          |                                                                               |                                                                                                    |
| 도리지 ~            |                                      |                                                                               |                                                                                                    |
| 여트워크             | 品 Cluster                            | 상세 리소스 설정 DRS 코앤트 이벤트<br>                                                     |                                                                                                    |
| 전 이미지 🗸          |                                      | 이름                                                                            |                                                                                                    |
| 11 이벤트           | 상태                                   | 롬링 유지 관리 시작 ⑦ X                                                               |                                                                                                    |
| []] 프로젝트         | Enabled                              |                                                                               |                                                                                                    |
| R: 역할            | 할당 상태<br>● Enabled                   | 롤링 유지 관리 시작                                                                   |                                                                                                    |
| <i>হ</i> ে শাস্ত | 040101                               | 시간초과①                                                                         |                                                                                                    |
| 日 도메인            | 97fc1820-894f-4ffd-bd20-3fc596995eef | optional operation timeout (in seconds) that overrides the global timeout set |                                                                                                    |
| 순 인프라스트럭쳐 ^      | CPU                                  | payload ①                                                                     |                                                                                                    |
| EE 요약            | 604.80 Ghz x86_64                    | the command to execute while hosts are on maintenance                         |                                                                                                    |
| Zone             | 메모리                                  | 2제①                                                                           |                                                                                                    |
| BB Pod           | ♀ 750.44 GB 메모리                      |                                                                               |                                                                                                    |
| 몳 클러스터           | 3.40% ¥:                             | 취소 확인                                                                         |                                                                                                    |
| E 호스트            | Pod<br>192 Pod                       |                                                                               |                                                                                                    |
| 기본 스토리지          | Zone                                 | Zone                                                                          |                                                                                                    |
| ☑ 2차 스토리지        | ABLESTACK-PoC                        | ABLESTACK-POC                                                                 |                                                                                                    |
| 음 Object 스토리지    |                                      | 8.32%                                                                         |                                                                                                    |
|                  | 目 호스트 보기                             | 전용                                                                            |                                                                                                    |
| 💱 가상 라우터         |                                      | 지유 크리스터                                                                       | a                                                                                                    |
| ≪ 내부 LB          |                                      |                                                                               | 1999 - 1999 - 1999 - 1999 - 1999 - 1999 - 1999 - 1999 - 1999 - 1999 - 1999 - 1999 - 1999 - 1999 - 1999 - 1999 - |

- **시간초과:** 을 입력합니다.
- **payload:** payload에 실행할 명령을 입력합니다.
- 확인 버튼을 클릭하여 롤링 유지 관리 시작합니다.

### 클러스터 삭제

1. 해당 클러스터를 삭제합니다.

|               |                                        |                                                | 생성 🗸 🕞 雄 🥵 admin cloud |
|---------------|----------------------------------------|------------------------------------------------|------------------------|
| 🕐 대시보드        |                                        |                                                |                        |
| △ 컴퓨트 🗸       | ☆ / 클러스터 / Cluster ⑦                   |                                                |                        |
| 톰, 스토리지 🗸     |                                        |                                                | 클러스터 삭제                |
| 🛜 네트워크 🛛 🖌    | 品 Cluster                              | 상세 리소스 설정 DRS 코멘트 이벤트                          |                        |
| 전 이미지 ·       |                                        | 이름                                             |                        |
| [# 이벤트        | 상태                                     | Cluster                                        |                        |
| [1] 프로젝트      | Enabled                                | 0401Cl<br>97fc1820-894f-4ffd-bd20-3fc596995eef |                        |
| R: 역할         | 할당 상태<br>● Enabled                     | 월당 상태<br>Enabled                               |                        |
| A 개정          | 040101                                 | =기시티 0월                                        |                        |
| 면 도메인         | I 97fc1820-894f-4ffd-bd20-3fc596995eef | CloudManaged                                   |                        |
| ① 인프라스트럭쳐 ^   | CPU<br>(# 604.80 Ghz x86_64            | 권리 상태<br>Managed                               |                        |
| EE 요약         | <ul> <li>4.13% 할당됨</li> </ul>          | CPU 아키텍처                                       |                        |
| Zone          | 메모리                                    | x86_64                                         |                        |
| BB Pod        | ♀ 750.44 GB 메모리<br>3.40% 할당됨           | 하이퍼바이저<br>KVM                                  |                        |
| 暴 클러스터        | Pod                                    | Pod 01를                                        |                        |
| 트 호스트         | 88 Pod                                 | Pod                                            |                        |
| 는 기본 스토리지     | Zone                                   | Zone                                           |                        |
| 조 2차 스토리지     | ABLESTACK-PoC                          | ABLESTAGR-POC                                  |                        |
| 品 Object 스토리지 |                                        | 8.32%                                          |                        |
| ☞ 시스템 VM      | 目 호스트 보기                               | 전용                                             |                        |
| ♀ 가상 라우터      |                                        | 아니오                                            | ( c:                   |
| ∝ 내부 LB       |                                        | 신용 붙더스터                                        | \$                     |

• 클러스터 삭제 버튼을 클릭하여 클러스터 삭제 화면을 호출합니다.

| ABLESTACK        | 프 기본보기                               |                                                | 생성 🗸 💽 🏳 🖉 🐼 admin cloud |
|------------------|--------------------------------------|------------------------------------------------|--------------------------|
| 🕑 대시보드           |                                      |                                                |                          |
| △ 컴퓨트            | ☆ / 클러스터 / Cluster ③ C 업데이트          |                                                |                          |
| 됨 스토리지 🗸         |                                      |                                                |                          |
| 🔶 네트워크 🗸 👻       | 品 Cluster                            | 상세 리소스 설정 DRS 코멘트 이벤트                          |                          |
| 전 이미지 · ·        |                                      | 이름                                             |                          |
| 11 이벤트           | 상태                                   |                                                |                          |
| 반 프로젝트           | Enabled                              | oloici<br>97tc1820-894f-4ffd-bd20-3fc596995eef |                          |
| R1 역할            | 활당 상태<br>● Enabled                   | 일당 상태                                          |                          |
| <i>হ</i> ি শাস্ত | 아이디 클러스                              | 터삭제 ③                                          |                          |
| 日 도메인            | 97fc1820-894f-4ffd-bd20-3fc596995eef |                                                |                          |
| 순 인프라스트럭쳐 ^      | CPU 현재                               | 글러스터를 삭제하시겠습니까?                                |                          |
| EF 요약            | 604.80 Ghz x86_64                    | 취소 확인                                          |                          |
| Zone             | 메오리                                  |                                                |                          |
| 88 Pod           | ♀ 750.44 GB 메모리                      | 황이프바이저                                         |                          |
| 品 클러스터           | • 3.40% 298                          | KVM                                            |                          |
| E 호스트            | Pod 8                                | Pod Vie<br>Pod                                 |                          |
| 팀 기본 스토리지        | Zone                                 | Zone                                           |                          |
| 🖾 2차 스토리지        | ABLESTACK-PoC                        | ABLESTACK-POC                                  |                          |
| 品 Object 스토리지    |                                      | DK5 重定容<br>8.32%                               |                          |
| 仔 시스템 VM         | 目 호스트 보기                             | 전용                                             |                          |
| ♀ 가상 라우터         |                                      |                                                | 6                        |
| ∝ 내부 LB          |                                      | 신승 물러스쳐                                        | E                        |

• 확인 버튼을 클릭하여 클러스터를 삭제합니다.

#### 상세 탭

1. 클러스터에 대한 상세정보를 조회하는 화면입니다. 해당 클러스터의 이름, 아이디, 할당 상태, 클러스터 유형, 관리 상태, CPU 아키텍처, 하이퍼바이저, Pod 이름, Zone, DRS 불균형, 전용 등의 정보를 확인할 수 있습니다.

|                  | 드 기본보기                               |                                                                                                    | 생성 🗸 🖉 🗘 admin cloud                    |
|------------------|--------------------------------------|----------------------------------------------------------------------------------------------------|-----------------------------------------|
| 🕑 대시보드           |                                      |                                                                                                    |                                         |
| △ 컴퓨트 🗸          | ☆ / 클러스터 / Cluster ③ C 업데이트          |                                                                                                    |                                         |
| 는 스토리지           |                                      |                                                                                                    |                                         |
| 여 네트워크 *         | 品 Cluster                            | 상세 리소스 설정 DRS 코멘트 이벤트<br>                                                                                                    |                                         |
| K 000 ~          |                                      | 이름                                                                                                    |                                         |
| … 이벤트            | 상태                                   | Cluster                                                                                                    |                                         |
| ₩ 프로젝트           | Enabled                              | 97fc1820-894f-4ffd-bd20-3fc596995eef                                                                                                    |                                         |
| 81 역할            | 할당 상태<br>● Enabled                   | 111 - 111 - |                                         |
| <i>ম</i> ু গান্ত | 0f0[E]                               | Enabled                                                                                                    |                                         |
| 🔁 도메인            | 97fc1820-894f-4ffd-bd20-3fc596995eef | 프니그니 가정<br>CloudManaged                                                                                                    |                                         |
| 순 인프라스트럭쳐 ^      | CPU                                  | 관리 상태<br>Managad                                                                                                    |                                         |
| 町 요약             | · 604.80 Ghz x86_64 4.13% 혈당됨        | manageu<br>CPII 的问题教                                                                                                    |                                         |
| Zone             | 메모리                                  | x86_64                                                                                                    |                                         |
| 88 Pod           | ♀ 750.44 GB 메모리<br>3.40% 환당됨         | 하이퍼바이저                                                                                                    |                                         |
| 品 클러스터           | Pod                                  | Pod 01를                                                                                                    |                                         |
| 트 호스트            | B Pod                                | Pod                                                                                                    |                                         |
| 티 기본 스토리지        | Zone                                 | Zone<br>ABLESTACK-POC                                                                                                    |                                         |
| 조 2차 스토리지        | ABLESTACK-PoC                        | DRS 불군형                                                                                                    |                                         |
| 品 Object 스토리지    |                                      | 8.32%                                                                                                    |                                         |
|                  | 티 호스트 모기                             | 전용<br>아니오                                                                                                    |                                         |
| ♀ 가상 라우터         |                                      | 전용 클러스터                                                                                                    |                                         |
| ∝ 내부 LB          |                                      |                                                                                                    | - 10 - 10 - 10 - 10 - 10 - 10 - 10 - 10 |

리소스 탭

1. 클러스터에 할당된 자원의 상태를 조회하는 화면입니다. 해당 클러스터에서 할당량과 활당 가능량을 확인 가능하며 메모리, CPU, 기본 스토리지 사용량, 할당된 기본 스토리지, GPU, CPU 코어수 등의 정보를 확인할 수 있습니다.

|                                           | 드 기본보기                                                   | ×                                        | 생성 🗸 🕞 🇘 🖉 🗚 admin cloud |
|-------------------------------------------|----------------------------------------------------------|------------------------------------------|--------------------------|
| <ul> <li>· 대시보드</li> <li>· 컴퓨트</li> </ul> | 슈 / 클러스터 / Cluster ③                                     |                                          |                          |
| 됨 스토리지 <b>×</b>                           |                                                          |                                          |                          |
| 여 네트워크                                    | 届 Cluster                                                | 상세 리소스 설정 DRS 코멘트 이벤트                    |                          |
| 이미지 ~                                     |                                                          | 예요리<br>Allocated: 25.50 GB / 750.44 GB   | 3.40%                    |
| ·····································     | 상태<br>● Enabled                                          | CPU<br>Allocated: 25.00 GHz / 604.80 GHz | 4.13%                    |
| R: 역할                                     | 할당 상태<br>● Enabled                                       | 기본 스토리지 사용                               |                          |
| ·····································     | 0(01C)<br>97fc1820-894f-4ffd-bd20-3fc596995eef           | Allocated: 0.00 KB / 0.00 KB             | 0.00%                    |
| 순 인프라스트럭쳐 ^                               | CPU<br>604.80 Ghz x86_64                                 | Allocated: 404.88 GB / 41.92 TB •        | 0.94%                    |
| 티크 요약<br>@ Zone                           | - 4.13% 활당됨<br>메모리                                       | Allocated: 0 / 0                         | 0.00%                    |
| B Pod                                     | <ul> <li>♀ 750.44 GB 메모리</li> <li>■ 3.40% 활당됨</li> </ul> | #C일U 코아수<br>Allocated: 14 / 288          | 4.86%                    |
| 器 클러스터<br>目 호스트                           | Pod                                                      |                                          |                          |
| 팀 기본 스토리지                                 |                                                          |                                          |                          |
| 조 2차 스토리지<br>品 Object 스토리지                | W ADLESIACAPOC                                           |                                          |                          |
| 孑 시스템 VM                                  | 目 호스트 보기                                                 |                                          |                          |
| ♀ 가상 라우터<br>~ 내부 LB                       |                                                          |                                          | (®                       |

설정 탭

1. Cluster에서 사용하는 설정을 조회 및 관리하는 화면입니다. 해당 Cluster 설정 정보를 편집하고 초기값으로 원복할 수 있습니다.

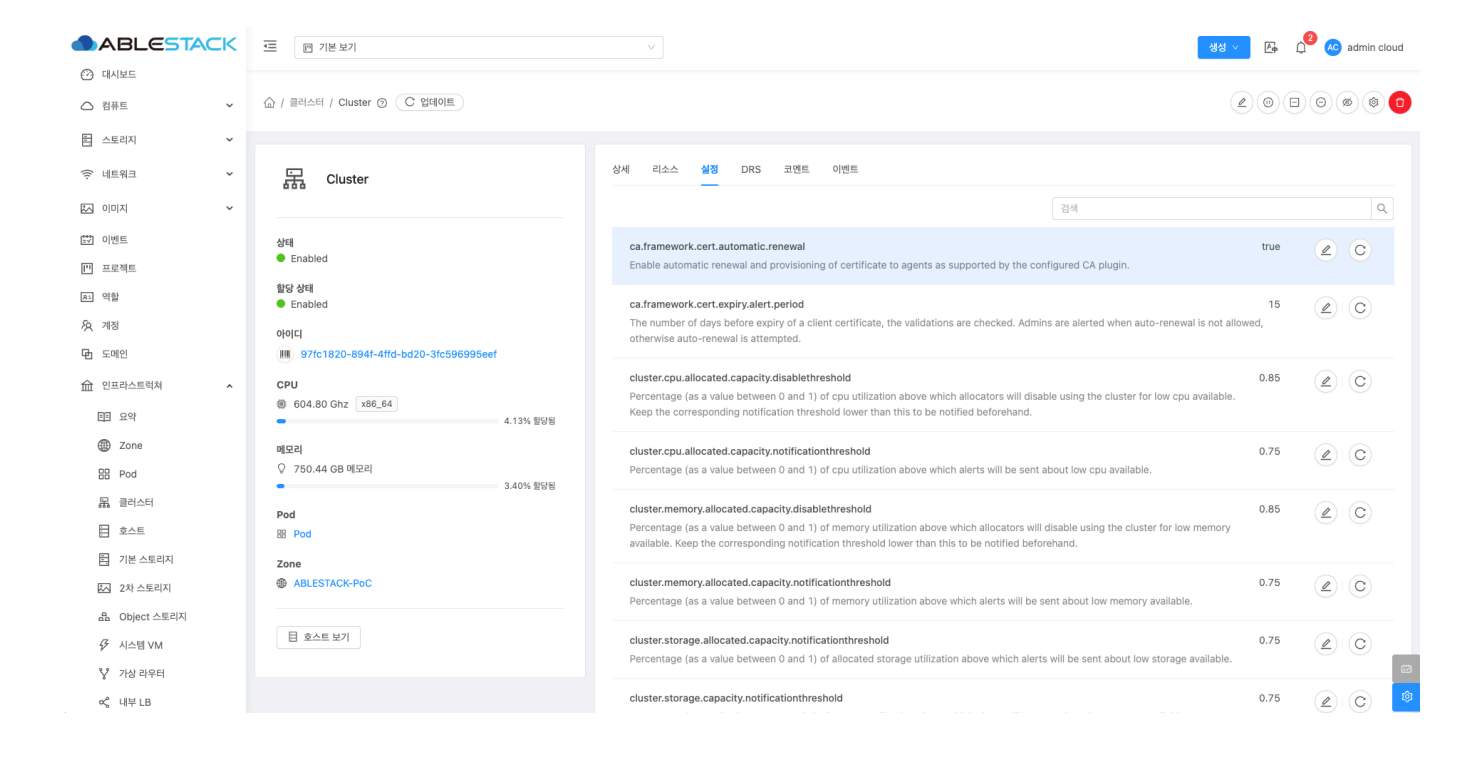

편집

1. Cluster에 설정 값을 변경합니다.

| ABLESTACK                   | .⊆ ₪ 기본보기                            | ✓                                                                                                    | <b>Ε</b> φ ( | 2 🗠 | admin cloud |
|-----------------------------|--------------------------------------|----------------------------------------------------------------------------------------------------|--------------|-----|-------------|
| <ul> <li>전 검퓨트 ·</li> </ul> | (값 / 클러스터 / Cluster ③ ( C 입데이트)      |                                                                                                    | 200          | 0   | 0 0         |
| 됨 스토리지 🗸                    |                                      |                                                                                                    |              |     |             |
| 여 네트워크 *                    | 品 Cluster                            | 상세 리소스 실정 DRS 코멘트 이벤트                                                                                                    |              |     |             |
| 전 이미지 🗸                     |                                      | 검색                                                                                                    |              |     | Q           |
| 이벤트                         | 상태<br>- Epobled                      | ca.framework.cert.automatic.renewal                                                                                                    | true         |     | C           |
| [1] 프로젝트                    |                                      | Enable automatic renewal and provisioning of certificate to agents as supported by the configured CA plugin.                                                                               |              | 편집  |             |
| R1 역할                       | 할당 상태<br>● Enabled                   | ca.framework.cert.expiry.alert.period                                                                                                    | 15           |     | C           |
| <i>হ</i> ি শাস্ত            | 0/01C1                               | The number of days before expiry of a client certificate, the validations are checked. Admins are alerted when auto-renewal is not allow                                                   | wed,         |     | J           |
| 면 도메인                       | 97fc1820-894f-4ffd-bd20-3fc596995eef | utierwise auto-renewal is attempted.                                                                                                    |              |     |             |
| 순 인프라스트럭쳐 ^                 | СРИ                                  | cluster.cpu.allocated.capacity.disablethreshold<br>Percentace (as a value between 0 and 1) of cou utilization above which allocators will disable using the cluster for low cou available. | 0.85         |     | C           |
| EE 요약                       | ④ 604.80 Ghz x86_64<br>4.13% 할당됨     | Keep the corresponding notification threshold lower than this to be notified beforehand.                                                                                                   |              |     |             |
| Zone                        | 메모리                                  | cluster.cpu.allocated.capacity.notificationthreshold                                                                                                    | 0.75         |     | C           |
| BB Pod                      | ♀ 750.44 GB 메모리                      | Percentage (as a value between 0 and 1) of cpu utilization above which alerts will be sent about low cpu available.                                                                        |              |     | 0           |
| 몷, 클러스터                     | 3,40% 월양동                            | cluster.memory.allocated.capacity.disablethreshold                                                                                                    | 0.85         |     | C           |
| 호스트                         | Pod 88 Pod                           | Percentage (as a value between 0 and 1) of memory utilization above which allocators will disable using the cluster for low memory                                                         |              |     | U           |
| 기본 스토리지                     | Zone                                 | available. Neep the corresponding notification threshold lower than this to be notified beforehand.                                                                                        |              |     |             |
| 조 2차 스토리지                   | ABLESTACK-PoC                        | cluster.memory.allocated.capacity.notificationthreshold                                                                                                    | 0.75         |     | C           |
| 品 Object 스토리지               |                                      | Percentage (as a value between 0 and 1) of memory utilization above which alerts will be sent about low memory available.                                                                  |              |     |             |
|                             | 目 호스트 보기                             | cluster.storage.allocated.capacity.notificationthreshold                                                                                                    | 0.75         |     | C           |
| 앟 가상 라우터                    |                                      | Percentage (as a value between 0 and 1) of allocated storage utilization above which alerts will be sent about low storage available.                                                      |              |     | c c         |
| ∝ <sub>6</sub> 내부 LB        |                                      | cluster.storage.capacity.notificationthreshold                                                                                                    | 0.75         |     | C           |

• 설정 값을 수정후 확인 버튼을 클릭하여 해당 cluster에 설정 값을 변경합니다.

#### 기본값으로 재설정

1. Cluster의 설정 값을 초기값으로 재설정합니다.

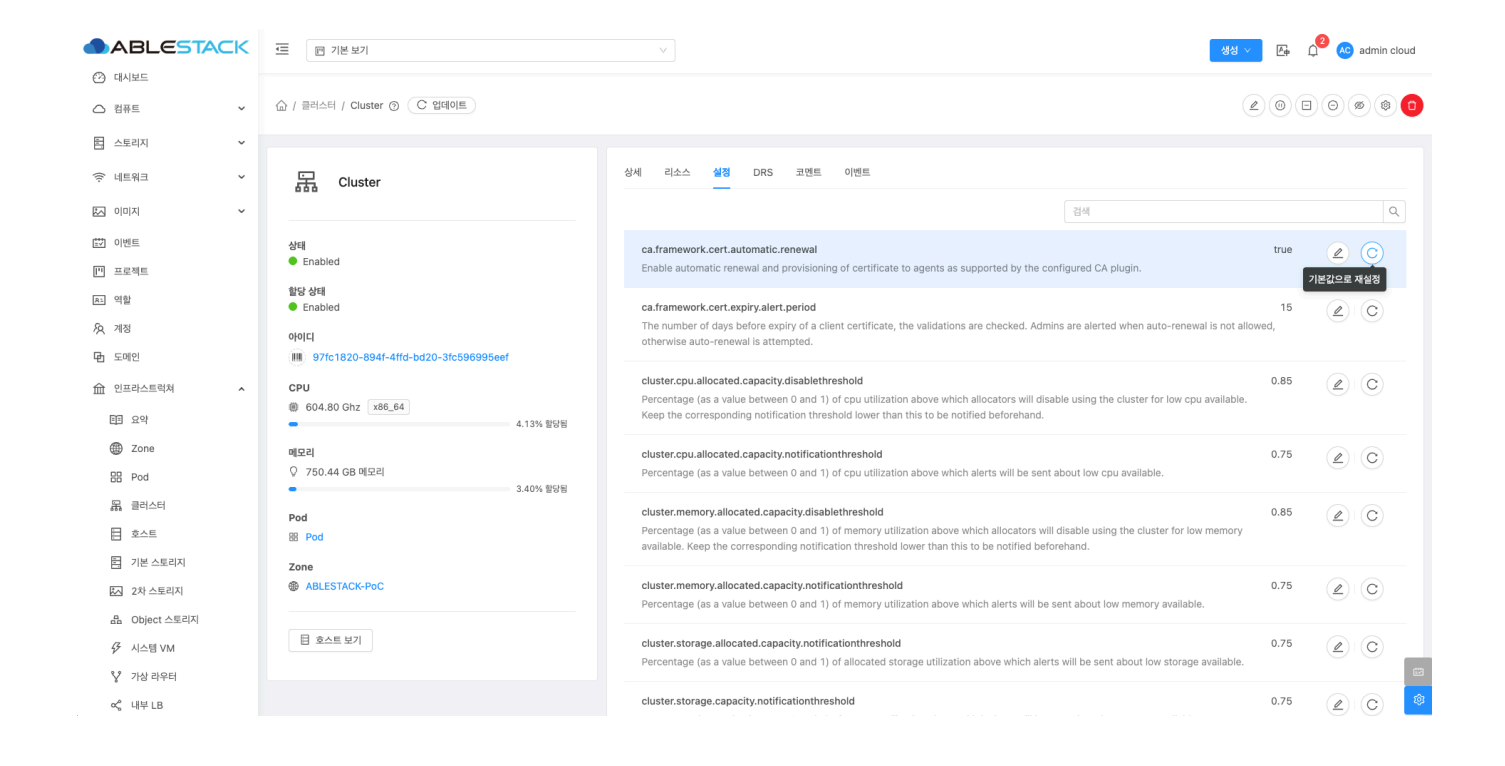

#### DRS 탭

| 1 Info                                |  |
|---------------------------------------|--|
| DRS로 가상머신이 재분배 될때 라이브 마이그레이션으로 동작합니다. |  |

1. 클러스터내 가상머신 자원 CPU, Memory 사용량을 토대로 자원을 분산하는 스케줄을 만들어 클러스터내 모든 호스트에 고 르게 분배합니다.

|                                           | 프 기본보기                                 |                       |                       |                       | 생성                        | E      C admin cloud     A |
|-------------------------------------------|----------------------------------------|-----------------------|-----------------------|-----------------------|---------------------------|----------------------------|
| <ul> <li>건 내시모느</li> <li>△ 컴퓨트</li> </ul> | ☆ / 클러스터 / Cluster ⑦                   |                       |                       |                       |                           |                            |
| 됨 스토리지 🗸                                  |                                        |                       |                       |                       |                           |                            |
| 이 네트워크 *                                  | 긆. Cluster                             | 상세 리소스 설정 DR:         | 3 코멘트 이벤트             |                       |                           |                            |
| 지 이미지 🗸                                   |                                        | DRS에 허용되는 최대 실시간 마이그를 | 레이션 수입니다. 계획을 생성하기 전0 | 에 설정 탭에서 DRS를 구성하거나 ( | 클러스터에 대해 자동 DRS를 활성화하십시오. |                            |
| [한] 이벤트                                   | 상태                                     | 최대 마이그레이션 50          | DRS 개회 세세             | ч                     |                           |                            |
| [1] 프로젝트                                  | Enabled                                | 399 91912 30          | 010114 88             |                       |                           |                            |
| R1 역할                                     | 할당 상태<br>● Enabled                     | 유형                    | 마이그레이션 성공             | 상태                    | 생성일                       | 이벤트                        |
| <i>ম</i> ু গান্ত                          | otol                                   | + AUTOMATED           | 0/0                   | COMPLETED             | 2025. 3. 31. 오후 4:36:53   | 때 이벤트                      |
| 면 도메인                                     | ······································ | + AUTOMATED           | 0/0                   | COMPLETED             | 2025. 3. 31. 오후 3:36:53   | 때 이벤트                      |
| 순 인프라스트럭쳐 ^                               | CPU                                    | + AUTOMATED           | 0/0                   | COMPLETED             | 2025. 3. 31. 오후 2:36:53   | 때 이벤트                      |
| FT 29                                     | # 748.80 Ghz x86_64                    | + AUTOMATED           | 0 / 0                 | COMPLETED             | 2025. 3. 31. 오후 1:36:53   | [2] 이벤트                    |
| Zone                                      | 1.55% 전망점                              | + AUTOMATED           | 0 / 0                 | COMPLETED             | 2025. 3. 31. 오후 12:35:54  | [2] 이벤트                    |
| BB Pod                                    | 메모리                                    | + AUTOMATED           | 0 / 0                 | COMPLETED             | 2025. 3. 31. 오전 11:35:54  | 四 이벤트                      |
| 모 클러스터                                    | ♀ 1507.18 GB 메모리<br>35.38% 사용됨         | + AUTOMATED           | 0 / 0                 | COMPLETED             | 2025. 3. 31. 오전 10:35:54  | [1] 이벤트                    |
|                                           | 9.69% 할당됨                              | + AUTOMATED           | 0 / 0                 | COMPLETED             | 2025. 3. 31. 오전 9:35:54   | 🖽 이벤트                      |
|                                           | Pod                                    | + AUTOMATED           | 0 / 0                 | COMPLETED             | 2025. 3. 31. 오전 8:35:54   | @ 이벤트                      |
|                                           | 韶 Hanwha-PoC                           | + AUTOMATED           | 0 / 0                 | COMPLETED             | 2025. 3. 31. 오전 7:35:54   | [편 이벤트                     |
| M 2차 프로디지                                 |                                        |                       |                       |                       | < 1 2 3                   | 4 5 ··· 50 > 10/page V     |
| ATE UDJect 스토리시                           | W ADLETINGPOC                          |                       |                       |                       |                           |                            |
| ↓ 시스템 VM                                  |                                        |                       |                       |                       |                           |                            |
| 😵 가상 라우터                                  | 법 오프트 모기                               |                       |                       |                       |                           |                            |
| 《 내부 LB                                   |                                        |                       |                       |                       |                           | 191<br>191                 |

DRS 계획 생성

1. DRS 계획을 생성하여 배포계획을 보여줍니다. 배포 계획이 없는 DRS 설정 기준치에 적절하게 배포되어 있는 상태입니다.

|                            | ·드 [1] 기본 보기                         |                                          |                        |                     | 생성 ~                     | 👍 🎵 🔊 admin cloud      |
|----------------------------|--------------------------------------|------------------------------------------|------------------------|---------------------|--------------------------|------------------------|
| 🕐 대시보드                     |                                      |                                          |                        |                     |                          |                        |
| △ 컴퓨트 ㆍ                    | (슈 / 클러스터 / Cluster ③ C 업데이트         |                                          |                        |                     |                          |                        |
| 팀 스토리지 🗸                   |                                      |                                          |                        |                     |                          |                        |
| 🔶 네트워크 🗸 🖌                 | 뮲. Cluster                           | 상세 리소스 설정 DRS                            | 코멘트 이벤트                |                     |                          |                        |
| · 지미이 · ·                  |                                      | DRS에 허용되는 최대 실시간 마이그레(<br>알고리즘: balanced | 이션 수입니다. 계획을 생성하기 전에 실 | 설정 탭에서 DRS를 구성하거나 클 | 러스터에 대해 자동 DRS를 활성화하십시오. |                        |
| 11 이벤트                     | 상태                                   |                                          |                        | 1                   |                          |                        |
| [** 프로젝트                   | Enabled                              | 최대 마이그레이션 50                             | DRS 계획 생성              |                     |                          |                        |
| 81 역할                      | 활당 상태<br>● Enabled                   | 유형                                       | 마이그레이션 성공              | 상태                  | 생성일                      | 이벤트                    |
| <i>I</i> 오 계정              | 010101                               | + AUTOMATED                              | 0/0                    | COMPLETED           | 2025. 3. 31. 오후 4:36:53  | 曲 이벤트                  |
| 면 도메인                      | 2de7f19b-968d-4bfe-81f8-3f680de26393 | + AUTOMATED                              | 0/0                    | COMPLETED           | 2025. 3. 31. 오후 3:36:53  | 🖽 이벤트                  |
| ① 인프라스트럭쳐 ^                | CPU                                  | + AUTOMATED                              | 0 / 0                  | COMPLETED           | 2025. 3. 31. 오후 2:36:53  | 邸 이벤트                  |
| 匪 요약                       | @ 748.80 Ghz x86_64                  | + AUTOMATED                              | 0 / 0                  | COMPLETED           | 2025. 3. 31. 오후 1:36:53  | 🖾 이벤트                  |
| Zone                       | 19.56% 혈당원                           | + AUTOMATED                              | 0 / 0                  | COMPLETED           | 2025. 3. 31. 오후 12:35:54 | 臣이벤트                   |
| 日<br>日<br>日<br>日<br>日<br>日 | 메모리                                  | + AUTOMATED                              | 0 / 0                  | COMPLETED           | 2025. 3. 31. 오전 11:35:54 | 🖽 이벤트                  |
| 모 클러스터                     | ♀ 1507.18 GB 메모리<br>35.38% 사용됨       | + AUTOMATED                              | 0/0                    | COMPLETED           | 2025. 3. 31. 오전 10:35:54 | 🖽 이벤트                  |
|                            | 9.69% 할당됨                            | + AUTOMATED                              | 0 / 0                  | COMPLETED           | 2025. 3. 31. 오전 9:35:54  | 🖽 이벤트                  |
|                            | Pod                                  | + AUTOMATED                              | 0 / 0                  | COMPLETED           | 2025. 3. 31. 오전 8:35:54  | 🖾 이벤트                  |
| 지본 스토리시                    | 88 Hanwha-PoC                        | + AUTOMATED                              | 0/0                    | COMPLETED           | 2025. 3. 31. 오전 7:35:54  | (四) 이벤트                |
| 조 2차 스토리지                  | Zone                                 |                                          |                        |                     |                          | 5                      |
| 品 Object 스토리지              | ABLESTACK-PoC                        |                                          |                        |                     | < 1 2 3 4                | 5 ···· 50 > _10/page ∨ |
|                            |                                      |                                          |                        |                     |                          |                        |
| 🂱 가상 라우터                   | 目 호스트 보기                             |                                          |                        |                     |                          | e                      |
| ∝ 내부 LB                    |                                      |                                          |                        |                     |                          | \$                     |

• DRS 계획 생성을 확인하여 수동으로 가상머신은 분배할 수 있습니다.

코멘트 탭

1. Cluster에 관련된 코멘트 정보를 확인하는 화면입니다. 각 사용자별로 해당 Cluster에 대한 코멘트 정보를 조회 및 관리할 수 있는 화면입니다.

|                      | 도 기본 보기                                    |                               | 생생 🗸 🕞 🎾 🕓 admin cloud |
|----------------------|--------------------------------------------|-------------------------------|------------------------|
| ⑦ 대시보드               |                                            |                               |                        |
| △ 컴퓨트 ~              | ☆ / 클러스터 / Cluster ③                       |                               |                        |
| 몸 스토리지               |                                            |                               |                        |
| 여 네트워크 *             | 品 Cluster                                  | 상세 리소스 설정 DRS 코멘트 이벤트         |                        |
| 지 이미지 🗸              |                                            | 코멘트 (1)                       |                        |
| 11 이벤트               | 상태                                         |                               |                        |
| [1] 프로젝트             | Enabled                                    | admin 2025. 3. 31. ♀≇ 4:58:42 |                        |
| 81 역할                | 할당 상태<br>● Enabled                         | cluster 수정 작업                 | Ð                      |
| <i>I</i> 오 계정        | 아이디                                        |                               |                        |
| 图 도메인                | (III) 97fc1820-894f-4ffd-bd20-3fc596995eef | 전체 1개 항목 중 1-1표시 < 1 >        |                        |
| 순 인프라스트럭쳐 ^          | CPU                                        |                               |                        |
| EE 요약                | ● 604.80 Ghz x86_64 4.13% 할당됨              | · 미모 추가                       |                        |
| Zone                 | 메모리                                        |                               |                        |
| BB Pod               | ♀ 750.44 GB 메모리<br>3.40% 할당된               |                               | 6                      |
| 品 클러스터               | Pod                                        |                               | 보내기                    |
| 호스트                  | 88 Pod                                     |                               |                        |
| 기본 스토리지              | Zone                                       |                               |                        |
| 조 2차 스토리지            | ABLESTACK-PoC                              |                               |                        |
| LA Object 스토리지       |                                            |                               |                        |
|                      | 目 호스트 보기                                   |                               | _                      |
| ♀ 가상 라우터             |                                            |                               | 8                      |
| ∝ <sub>6</sub> 내부 LB |                                            |                               | ø                      |
|                      |                                            |                               |                        |

이벤트 탭

1. Cluster에 관련된 이벤트 정보를 확인할 수 있는 화면입니다. Cluster에서 발생한 다양한 액션과 변경 사항을 쉽게 파악할 수 있습니다.

|                                           | 프 기본보기                                      |                                                         | 생성 🗸 👍 🌔 🖉 🔊 admin cloud |
|-------------------------------------------|---------------------------------------------|---------------------------------------------------------|--------------------------|
| (2) 대시보드                                  | ☆ / 클러스터 / Cluster ③ ( C 업데이트)              |                                                         |                          |
| 는 스토리지                                    |                                             |                                                         |                          |
| (중 네트워크 *                                 | 品 Cluster                                   | 상세 리스스 설정 DRS 코멘트 이벤트                                   |                          |
| ~ ~ ~                                     |                                             | 레벨 수 유형 수 상태 수 사용자 이름 수 계정 수 도메인                        | ☆ 생성일 ☆ 포                |
| 한 이벤트                                     | 상태                                          | INFO ANNOTATION.CREATE Completed admin admin ROOT       | 2025. 3. 31. 오후 4:58:42  |
| [1] 프로젝트                                  | Enabled                                     | INFO CILLISTER DRS GENERATE Completed system BOOT       | 2025 3 31 9호 4.56.17     |
| AL 역할                                     | 할당 상태<br>● Enabled                          |                                                         |                          |
| <i>ম</i> ু গম্ব                           | 아이디                                         | INFO CLUSTER.DRS.GENERATE Completed system system ROOT  | 2025. 3. 31. 오후 4:49:22  |
| 臣 도메인                                     | (IIII) 97fc1820-894f-4ffd-bd20-3fc596995eef | INFO CLUSTER.DRS.GENERATE Completed system ROOT         | 2025. 3. 31. 오후 4:45:10  |
| ① 인프라스트럭쳐 ^                               | CPU                                         | INFO CLUSTER.DRS.GENERATE  Completed system system ROOT | 2025. 3. 31. 오후 4:36:00  |
| EE 요약                                     | ④ 604.80 Ghz x86_64                         | INFO CLUSTER.DRS.GENERATE Completed system ROOT         | 2025. 3. 31. 오후 4:35:36  |
| Diame Zone                                | 메모리                                         | INFO CLUSTER.DRS.GENERATE  Completed system ROOT        | 2025. 3. 31. 오후 4:35:29  |
| 88 Pod                                    | ♀ 750.44 GB 메모리<br>3.40% 확당된                |                                                         |                          |
| 器, 클러스터                                   | Pod                                         | 전체 7 개 항목 중 1-7 표시 < 1 > 10 / 쪽 ∨                       |                          |
| 호스트                                       | B Pod                                       |                                                         |                          |
| 팀 기본 스토리지                                 | Zone                                        |                                                         |                          |
| 조 2차 스토리지                                 | ABLESTACK-PoC                               |                                                         |                          |
| 品 Object 스토리지                             |                                             |                                                         |                          |
|                                           | 目 호스트 보기                                    |                                                         |                          |
| ❣ 가상 라우터                                  |                                             |                                                         | ea                       |
| 10 10 22 10:0000/client/#/domain/0f212Ec2 | 0-1- 11f0                                   |                                                         | ۵                        |

# ABLESTACK Online Docs